## "电子营业执照"小程序操作指南

使用"电子营业执照"小程序功能,居民可轻松获取本人在全国市场主体中作为股东(出资人)、担任法定代表人(负责人)或高管人员的登记信息,具体操作步骤如下:

1. 登录微信、支付宝、爱山东 App, 搜索"电子营业执照" 或扫描下方二维码打开"电子营业执照"小程序。

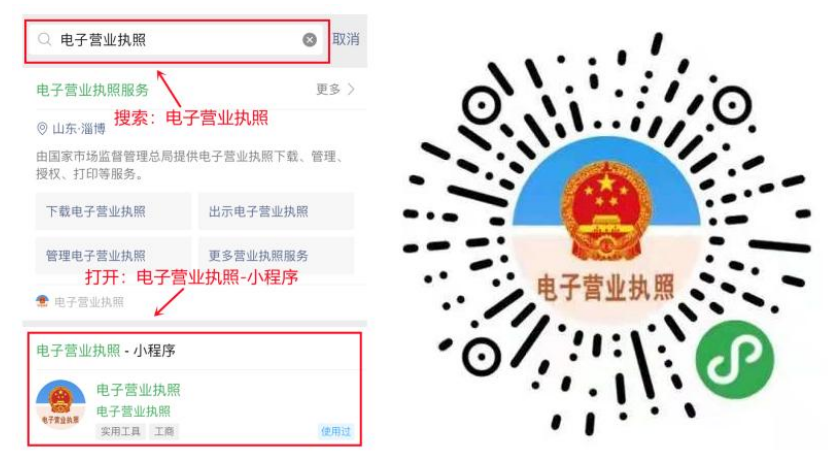

2. 点击"其他应用",点击"投资任职情况查询"。

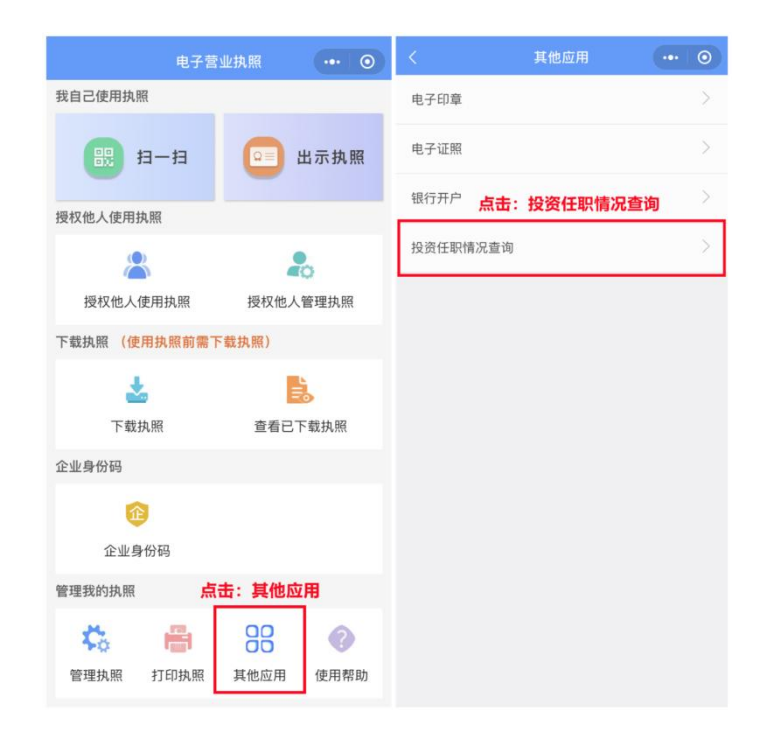

## 3. 输入姓名、身份证号码、手机号码并实名信息验证授权。

| く 电子营业执照 ••• 〇                                                                | く 安名认证 🐽 🎯            | х                                                         |                                                     | x     |
|-------------------------------------------------------------------------------|-----------------------|-----------------------------------------------------------|-----------------------------------------------------|-------|
| 投资任职情况查询须知                                                                    | 姓 名                   |                                                           |                                                     | 请靠近一点 |
| 1 仅支持身份证查询 不支持军官证 护                                                           | 身份证号                  | " <sup>2]</sup> <sup>电子营业执照 申请使用</sup><br>人脸识别验证你的身份信息,请确 | 实名信息验证授权                                            |       |
| 照及其他证件;                                                                       | 手机号码                  | 保为 小审 本人操作                                                | 你硬权器信支付:                                            |       |
| 2 查询时间为早上 6:00 到晚上 8:00;                                                      | 输入姓名、身份证号码、手机号码<br>确认 |                                                           | <ul> <li>接收"微信城市服务"传入的姓名、证件类<br/>即和证件号码。</li> </ul> |       |
| 3 查询结果仅供参考。如查询结果与实际<br>情况不符,请联系市场主体登记机关进<br>行核查修改。                            |                       |                                                           | <ul> <li>验证上述信息与你的微信支付实名信息是<br/>否一致。</li> </ul>     | ATA ' |
| 4 本应用个人身份认证依托微信支付和刷<br>脸实人认证。若您的微信尚未开通支付<br>功能,请先在微信支付中绑定本人银行<br>卡,再进行刷脸实人认证。 |                       |                                                           | <ul> <li>移造這些異告知"微信城市服务",用于实<br/>名办理业务。</li> </ul>  |       |
| 和道了                                                                           |                       | ⑦四電腦房裡供者及預已使用并得活相关設置用<br>子身份标識。直着拾試評績                     | 6 你已局读并同意 (微弦支付用户提权协议)                              |       |
| to the t                                                                      |                       | ₩                                                         | <b>授权</b><br>不授权                                    |       |
|                                                                               |                       | 投诉                                                        |                                                     |       |

4. 查看投资任职信息,可预览或下载《投资任职情况查询 报告》。

| く 投资任职信息        | ••• • |                                                                                         |
|-----------------|-------|-----------------------------------------------------------------------------------------|
| i 370******2517 |       | 投资任职情况查询报告                                                                              |
| 相关企业 2   任职 1   | 18    | - TEARING                                                                               |
| 山东省 有限…         |       | HE BE                                                                                   |
| 山东 有限公司         |       | abba Ledov                                                                              |
|                 | C     | 10109020300                                                                             |
|                 |       | <u>企业法定代表人</u><br>致,發 ano 辐,簽 赞 課 修 省" 型 型 型                                            |
|                 |       | <u>全世段东</u><br>22、 强 === 123 强 医 23 (23 美 医 25 (25 美 25 * 25 * 25 * 25 * 25 * 25 * 25 * |
|                 |       |                                                                                         |
| 预览并下载报告         |       |                                                                                         |